## Submit a First Request Form

VAD-IMS Quick Reference Guide

- This guide is for practitioners who do not have a VAD-IMS account.
   If you have a VAD-IMS account, please see the User Guide.
- The First Request Form is used after you receive a formal First Request for voluntary assisted dying.
- More information about receiving a First Request can be found on the Department of Health's <u>Voluntary Assisted Dying First Request website</u>.
   Step 1 Finding the Form

| Go to the VAD-IMS homepage at<br>https://vad-ims.health.wa.gov.au<br>Click on the <b>First Request Form</b> button.                                 | When the place of the place of the order of the order of th |
|----------------------------------------------------------------------------------------------------|----------------------------------------------------------------------------------------------------|
| The <b>First Request Form</b> landing page<br>will open.<br>Read the guidance on the page.                                                          | <section-header><section-header><section-header><section-header><section-header><section-header><section-header><section-header><section-header><section-header><section-header><section-header><section-header><section-header><section-header><section-header><section-header><section-header></section-header></section-header>                                                                                                    |
| <ol> <li>Select No to the question Do you<br/>already have access to VAD-IMS?</li> <li>Click on the Begin First Request<br/>Form button.</li> </ol> | Step 1 - Complete the First Request Form<br>Do you already hum excess to VAD-IMS?<br>Yes No 1<br>Begin First Request Form 2                                                                                                    |

The First Request Form will open.

| Step 2 – Filling in the form                                                                                                    |                                                                                                    |
|----------------------------------------------------------------------------------------------------|----------------------------------------------------------------------------------------------------|
| Step 2 – Filling in the form<br>Begin filling in the First Request Form.<br>Note: A red asterisk (*) indicates that a field is<br>mandatory. This means it must be completed to<br>successfully submit the form.                                                                                                    | Variation A solided Driping Based   First Request Form   Comparison of the ended practitions requires and provide the solution of solutions planting in the solution of planting in the solution of planting in |
| When you start typing an address into<br>any address field within the form, VAD-<br>IMS will automatically look this up. You<br>can automatically populate the address<br>fields by <b>clicking on the correct</b><br><b>address</b> from the list that appears.<br>If the correct address isn't found, you<br>can manually enter it.                                                                                                    | Home address (line 1) *     35     355 Scarborough Beach Road Osborne Park WA, Australia     35 Jabe Street Northbridge WA, Australia     35 Stilling Hwy Crewley WA, Australia   35 Stilling They Crewley WA, Australia   35 Stilling They Crewley WA, Australia   35 Wellington Street East Perth WA, Australia   35 Wellington Street East Perth WA, Australia   90wered by Coogle   Postcode *                                                                                                    |
| Click the <b>Next</b> button at the bottom of<br>each page to continue.<br><b>Note:</b> If you can't complete the form in the one<br>session, you can download the partially filled in<br>form by clicking the link (see red arrow) at the<br>bottom of each page.<br>You will then need to complete and sign the form<br>by hand and submit it via the <u>Upload a signed form</u><br>page on VAD-IMS. See the <u>Upload a signed form</u><br><b>Quick Reference Guide</b> for more information.<br>If you are unable to upload online you can fax the<br>completed form to (08) 9222 0399. | In the phone      Telephone number *      Imail address      Imail address      Imail address      If you can't complete the Form now, you can download the partially filled in form to     complete by hand later. You can then submit the form by either:      Saming the completed and signed Form and uploading it via the VAD-IMS     hormepage;      Faxing the completed Form to (08) 9222 0399.                                                                                                    |

| As you progress, parts of the form that                                                                                                    | A Person/Patient information                                                                                                    |
|----------------------------------------------------------------------------------------------------|----------------------------------------------------------------------------------------------------|
| are incomplete will be indicated in the                                                                                                    | 1. Complete                                                                                                    |
| form navigation.                                                                                                    | C Communication                                                                                                    |
| 1 Filled blue circles indicate completed                                                                                                    | 2. Incomplete                                                                                                    |
| narts                                                                                                    |                                                                                                    |
| parts.                                                                                                    | E Signature of medical practitioner                                                                                                    |
| 2. Unfilled circles indicate incomplete                                                                                                    | Submission                                                                                                    |
| parts.                                                                                                    | Appendices                                                                                                    |
|                                                                                                    | A Practitioner elioibility criteria                                                                                                    |
|                                                                                                    |                                                                                                    |
| If you haven't completed all mandatory<br>fields before reaching the <b>Submission</b><br>page, you will be prompted to do so.<br>Clicking on the links in the message will<br>take you to that part of the form so you<br>can edit it. | Voluntary Assisted Dying Board<br>First Request Form<br>Are you ready to submit?<br>Please correct the following before submitting:<br>Please correct the following before submitting:<br>Please c |
| Step 3 – Submitting the form                                                                                                    |                                                                                                    |
|                                                                                                    |                                                                                                    |
| <ul> <li>First you will submit the digital data and then you will need to upload a copy of the form you have physically signed.</li> <li>Click Submit and then Sign button.</li> </ul>                                                  | Signature of medical practitioner         Signature         Image: Signature         Image: Signature                                                                                                    |
| Once you have completed all the mandatory form fields, a reCAPTCHA prompt will appear.                                                                                                    | Submit and them Sign Previous      Confirm your submission of digital information already entered You will be able to download print and sign on the next page                                                                                                    |
| 2. Check the <b>I am not a robot</b> box and complete any required reCAPTCHA Tasks.                                                                                                    | 2. I'm not a robot<br>recurrosa<br>Preservices<br>Back<br>Back                                                                                                    |
| <ol> <li>You will then be able to click the<br/>Confirm and Next Step button.</li> </ol>                                                                                                    |                                                                                                    |
| You will then be walked through how to finalise submission of your form to the VAD Board.                                                                                                    |                                                                                                    |
|                                                                                                    |                                                                                                    |

| Click the <b>Download the form</b> button.<br>This will download a PDF version of<br>your completed form.<br><b>Note:</b> The form will be downloaded as a .zip file.<br>The main body of the form will be in a separate<br>PDF to the Appendix.                                                                                   | Download and print the completed form, but keep this page open.         Download the form         2       Sign and scan the printed form.         3       Upload the signed and scanned forms.         Upload the scanned form                                                                                                    |
|----------------------------------------------------------------------------------------------------|----------------------------------------------------------------------------------------------------|
| <b>Print</b> the Form, and complete part <b>E</b> .<br><b>Signature of medical practitioner</b> ,<br>including the signature and print name<br>fields (and date field if required).                                                                                                    | E. Signature of medical practitioner         Signature       J.B. Blogge         Print name       J.oc Bloggs         Within 2 business days of making the decision to accept or refuse the First Request you must: <ol> <li>complete this form</li> <li>give a copy to the Voluntary Assisted Dying Board</li> </ol> You must record the following details in the patient's medical record: <ol> <li>The First Request</li> <li>Your decision to accept or refuse the First Request</li> <li>If your decision is to refuse the First Request</li> <li>Whether you have given the parson the information referred to in section 20(4)(b) of the Voluntary Assisted Dying Act 2019.</li> </ol> |
| <b>Scan</b> the entire completed Form (not just the signature page).<br>Click the <b>Upload the scanned form</b> button.                                                                                                    | <ul> <li>Download and print the completed form, but keep this page open.</li> <li>Download the form</li> <li>Sign and scan the printed form.</li> <li>Upload the signed and scanned forms.</li> <li>Upload the scanned form</li> </ul>                                                                                                    |
| The <b>Upload a signed form</b> page will<br>open.<br>Some fields will already be filled based<br>on information you entered in the form.<br>This includes the Form type, Patient's<br>full name and Form ID fields (see red<br>arrows).<br>Check the <b>I am not a robot</b> box and<br>complete any required reCAPTCHA<br>tasks. | <section-header></section-header>                                                                                                    |
| Click on the <b>Add new file</b> area that<br>appears.<br>This will open your computer's file<br>explorer. Navigate to and select the file<br>of the signed and scanned Form.                                                                                                    | Upload<br>Attach signed form *<br>So Add new file<br>Atlowed file spes : doe docs off its viss jog peg stif prog<br>Max file size : 10 MB<br>Upload form                                                                                                    |

| The file will be added.<br>Note: More information and options for the added<br>file can be seen by clicking the chevron symbol<br>( ) next to the file name. From here you can<br>replace or delete the file if needed.<br>Click Upload form to complete process<br>of submitting the Form to the VAD<br>Board. | Upload<br>Attach signed form *<br>Signed First Requestings<br>Version history<br>Version 1 (current version) Created by 3:47PM Mar 30, 2021<br>Reglace file Delete<br>Delete<br>Allowed file types : doc docx pdf xis xis: jpg jpeg tiff png<br>Mar file size : 10 MB<br>Upload form                                                                                                    |
|----------------------------------------------------------------------------------------------------|----------------------------------------------------------------------------------------------------|
| <ul> <li>A confirmation screen will open.</li> <li>Read the <b>Next steps</b> guidance carefully. The content will depend on whether you have accepted or refused the First Request.</li> </ul>                                                                                                    | The First Request Form has been submitted to the Voluntary Assisted Dying Board The First Request Form has been submitted to the Voluntary Assisted Dying Board Next steps By accepting this First Request, you are now the Coordinating Practitioner for this person. You must have successfully completed the Approved Training within the last 3 years prior to starting the First Assessment. As part of the First Assessment, if you are unable to make a determination yourself you must refer the patient to a registered health practitioner or another person, as the case requires, who has appropriate skills and training to make a determination to the matter. That registered health practitioner or other person must not be: |
| <ul> <li>You can download a pdf receipt of submission for your records by clicking the <b>Download the receipt</b> button.</li> <li>If you have returned the form by fax you will be sent a confirmation of receipt by the Secretariat.</li> </ul>                                                              | <ul> <li>a. family member of the patient, or</li> <li>b. know or believe that they</li> <li>i. are a beneficiary under a will of the patient, or</li> <li>ii. may otherwise benefit financially or in any other material way from the death of the patient, other than by receiving reasonable fees for the provision of services in connection with the referral.</li> <li>Form Name: First Request Date of submission: 10-13AM on 07/04/2021. Submitted by:</li> <li>Patient to D8:</li> <li>Patient to D8:</li> <li>Patient Reference #: 594944</li> <li>First Request Reference #: 594942</li> <li>Episode Reference #: 884912</li> </ul>                                                                                                 |

Produced by Office of the Chief Medical Officer © Department of Health 2022

Copyright to this material is vested in the State of Western Australia unless otherwise indicated. Apart from any fair dealing for the purposes of private study, research, criticism or review, as permitted under the provisions of the *Copyright Act 1968*, no part may be reproduced or re-used for any purposes whatsoever without written permission of the State of Western Australia.